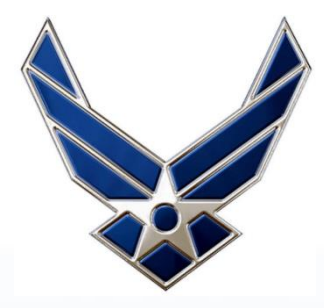

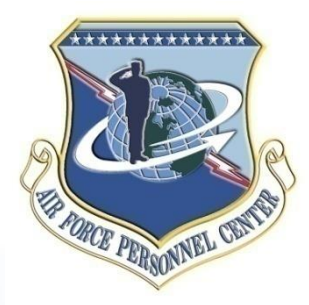

# AFPAAS

## Air Force Personnel Accountability and Assessment System *Airman / Civilian Site*

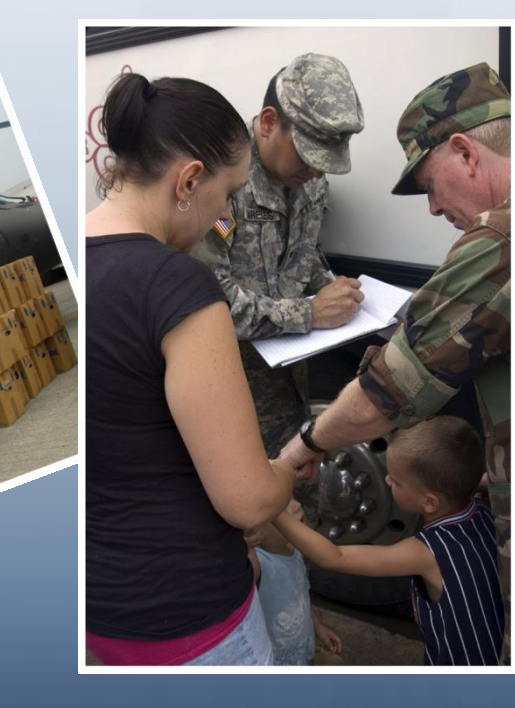

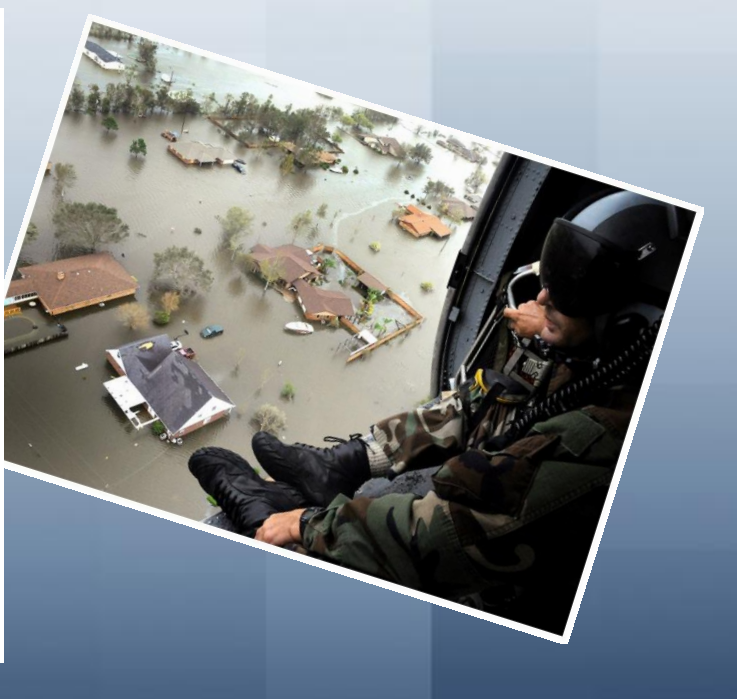

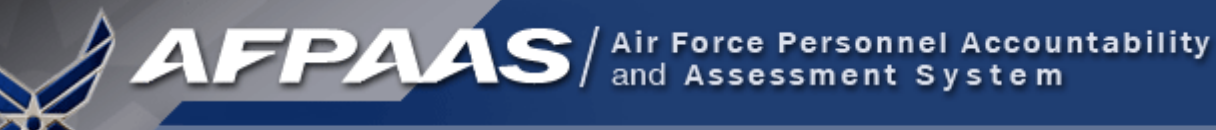

## What is AFPAAS?

The Air Force's <u>web-based</u> tool for initial <u>accounting</u> and ongoing <u>support</u> of <u>Airmen</u> after a <u>disaster</u> <u>event</u> -- <u>https://afpaas.af.mil</u>

1) After an event, allows Airmen to log-on to and answer...

- "How are you?"
- "Where are you?" and "How can we contact you?"
- "What do you need right now?"
- 2) Provides tools to <u>command leadership</u> and support personnel for accountability, case management and reporting
  - Role-based
  - Automated reporting
  - Supports DODINST 3001.02 ("By Name" Accountability and Reporting)

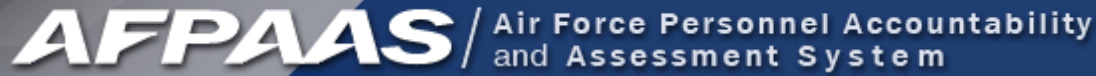

### What is an AFPAAS "Event"?

- Natural or man-made disaster...
- Catastrophic in nature...
- Potential for wide spread injury or death to Airmen and families

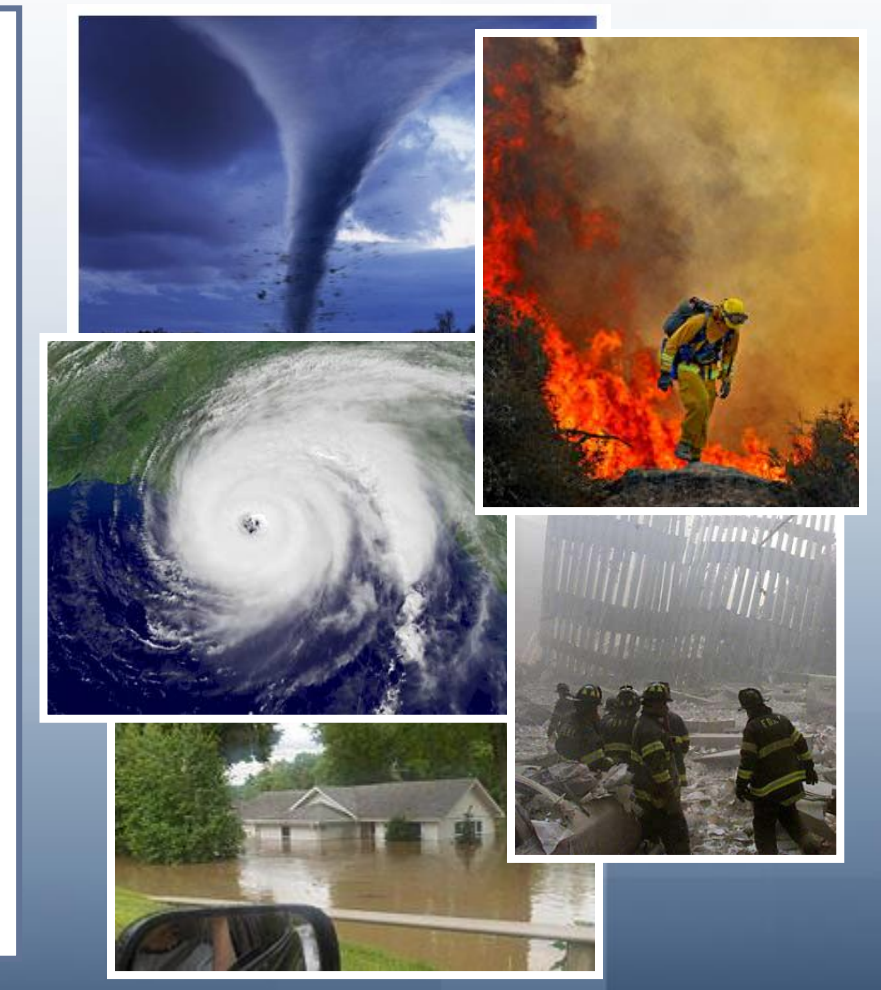

## Who is Included in AFPAAS Data?

AFPAAS / Air Force Personnel Accountability and Assessment System

#### **AFPAAS Personnel Categories**

- 1. Active Duty
- 2. Guard/Reservists on Active Duty
- 3. DOD Civilians
- 4. NAF Civilians
- 5. Drilling/Paid Reservists
- 6. DOD Contractors (OCONUS)
- 7. Dependents of Active Duty
- 8. Dependents of Guard/Reservists on Active Duty
- 9. Dependents of DOD Civilians
- 10. Dependents of NAF Civilians
- 11. Dependents of Drilling/Paid Reservists
- 12. Dependents of DOD Contractors (OCONUS)

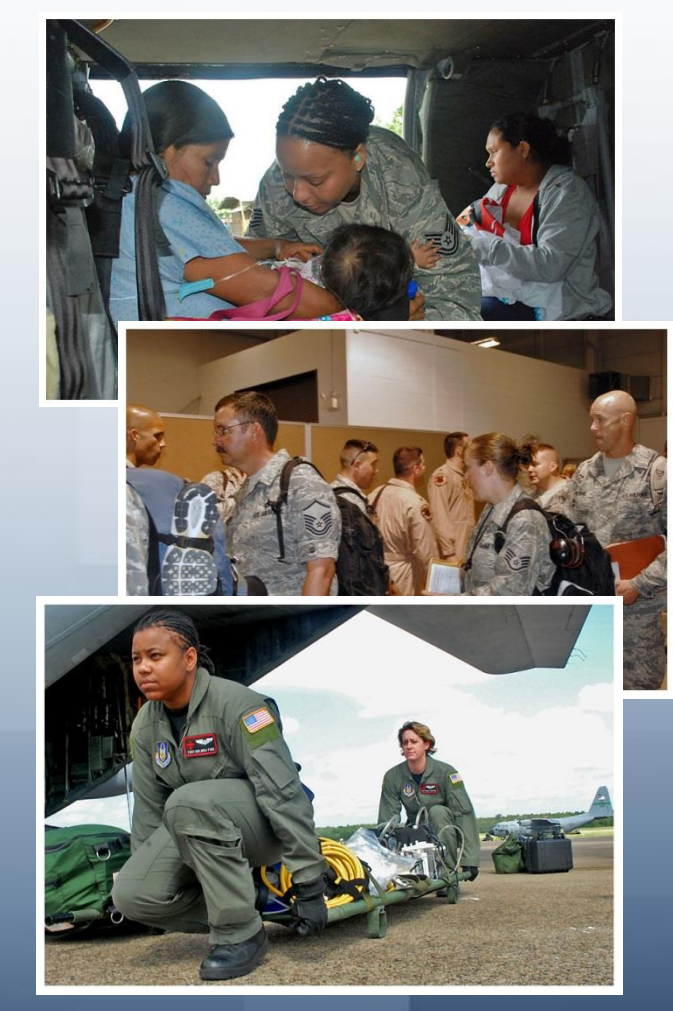

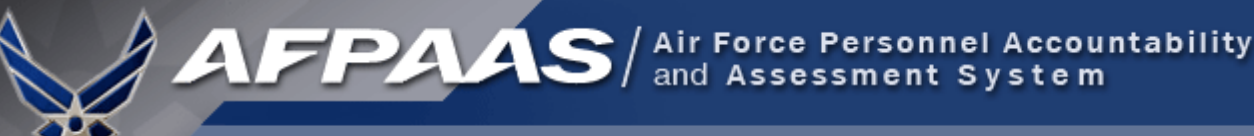

## Airman Self-Accounting Steps

When an Event Occurs: (Notification through email or phone)

- 1. Report status and whereabouts to your Command
- 2. Log-on to AFPAAS (<u>https://afpaas.af.mil</u>)
- Step 1: Self-account for Event
- Step 2: Update Location and Contact Info
- Step 3: Complete Needs Survey (IF Required)

#### Air Force Personnel Readiness Cell: 800-435-9941

## When an Event Occurs: Log-on to AFPAAS <u>https://afpaas.af.mil</u>

1. Choose the "Airmen / Civilian" option

|                                                                                                    |                                                                                                    | What is AFPAAS?                                                                                                    |
|----------------------------------------------------------------------------------------------------|----------------------------------------------------------------------------------------------------|----------------------------------------------------------------------------------------------------|
| AFPAAS Login Page Airmen / Civilian To update your accounting status, family and contact information Click Here                                                                                                    | All Air Force Support,<br>Authorized Personnel and Staff                                                                                                    | Air Force Personnel Accountability and<br>Assessment System (AFPAAS)<br>standardizes a method for the Air Force to<br>account, assess, manage, and monitor<br>the recovery and reconstitution process for<br>personnel and their families affected<br>and/or scattered by a wide-spread<br>catastrophic event. The AFPAAS provides<br>valuable information to all levels of the Air<br>Force chain of command, allowing<br>commanders to make strategic decisions<br>which facilitate a return to stability.<br>AFPAAS allows Air Force Personnel to do<br>the following: |
| Includes Active Duty, Air National Guard, Reservists,<br>Air Force Civilian Employees, NAF Employees, and their<br>Family Members, as well as OCONUS Contractors<br>affected by an event.<br>Hote: Does not include COIIUS contractors or IRR<br>Reservists<br>Login Problems<br>If you have problems accessing AFPAAS, <u>click here</u> to<br>phone number and UIC (if possible) in order for us to cor | To perform duties for COR, MPF, MAJCOM, Personnel<br>Accountability, analysis & Reporting, Case Management and<br>other related tasks.<br>send an email for assistance. Please include your name,<br>tact you. <b>Please, do <u>HOT</u> include SSII/DOB.</b> | <ul> <li>✓ Update Contact/Location information</li> <li>✓ Complete Needs Assessment</li> <li>✓ View Reference Information</li> </ul>                                                                                                    |

March 2009

AFPAAS https://afpaas.af.mil

#### 2. Login with your SSN and DOB

| Air Force<br>Personnel<br>Accountability and<br>Assessment<br>System<br>Technical Support:<br>afpaas@spawar.navy.mil<br>1-886-948-9183 or<br>1-619-553-8167                                                                                       | Username/Password Authentication Note: AFPAAS Does not include CONUS contractors or IRR Reservists Sponsor SSN: Enter SSN with no dashes or spaces Password: Ihitial password is the sponsor's Date of Birth (YYYYMMDD). LOGIN Cancel                                                                                                    | 2 |
|----------------------------------------------------------------------------------------------------|----------------------------------------------------------------------------------------------------|---|
| Contact <u>AFPAAS Support</u><br>This is a Department of Defense<br>and network devices (specifically<br>DoD computer system, to a<br>survivability and operational set<br>survivability and operational set<br>the security of the system. Durit | This is an Official U.S Air Force Web Site <u>Privacy &amp; Security Notice</u><br>computer system. This computer system, including all related equipment, networks<br>including Internet access), are provided only for authorized U.S. Government use,<br>bonitored for all lawful purposes, including to ensure that their use is authorized, for<br>cilitate protection against unauthorized access, and to verify security procedures,<br>ity. Monitoring includes active attacks by authorized DoD entities to test or very<br>rg monitoring, information may be examined, recorded, copied and used for |   |

- The Sponsor's SSN if you are the spouse
- DOB must be entered as YYYYMMDD (e.g., 19731231)

March 2009

#### IF you can't log in to the system...

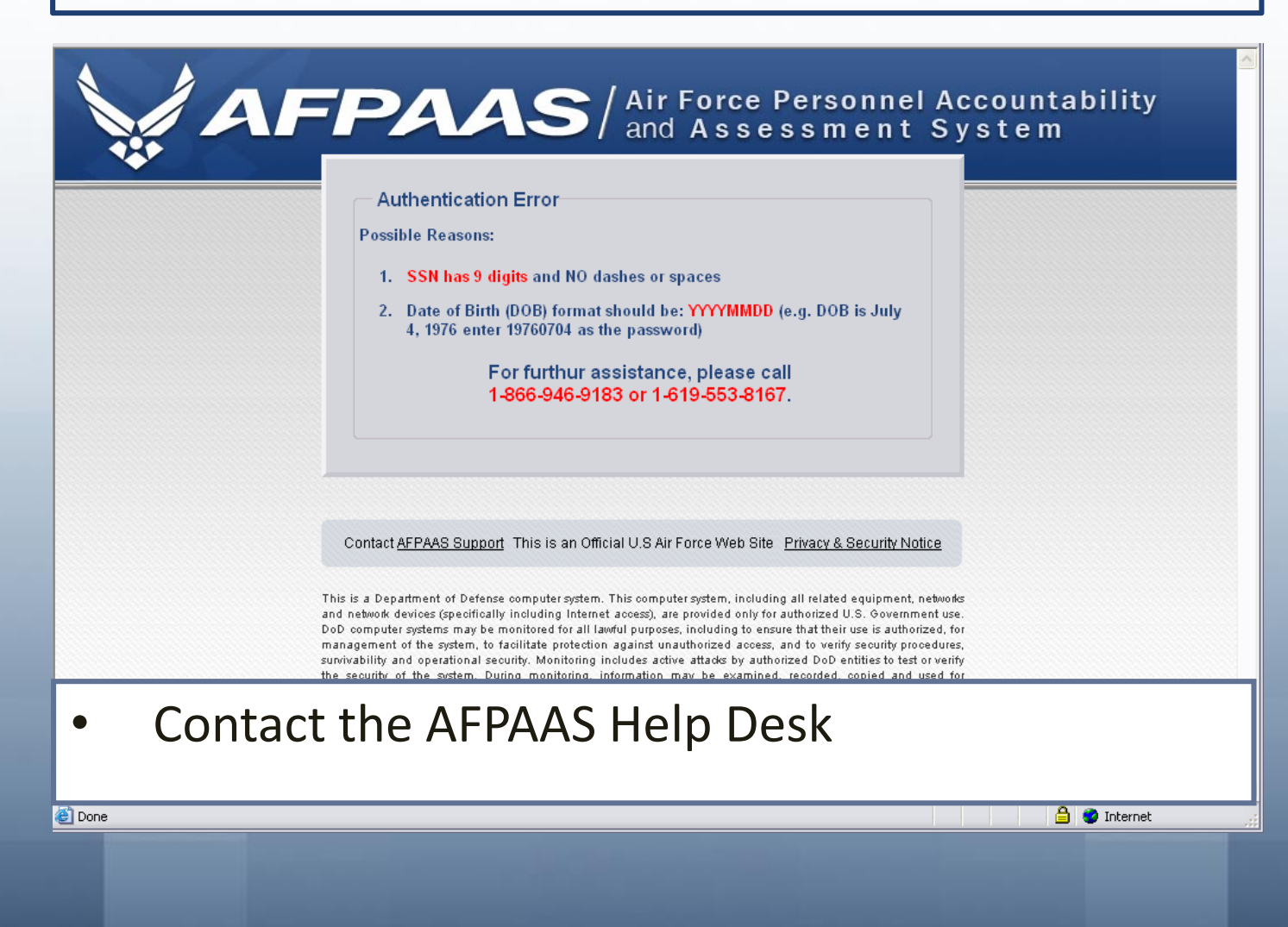

#### Step 1. Self-Account for Event

| AFP                    | AAS / Air Force Person<br>and Assessmen     | nnel Accountability<br>t System                                                     | Logout   |
|------------------------|---------------------------------------------|-------------------------------------------------------------------------------------|----------|
| Home My                | Info Assessment Reference Help              |                                                                                     |          |
|                        | Please updat                                | e your contact information.                                                         |          |
| Full Profil            | le for Training, Honcho                     |                                                                                     |          |
| **                     | Account For Event                           |                                                                                     | <u>^</u> |
| 1. Summary             | Event: Training Select an J                 | Accounting Status from the drop down menu                                           |          |
| 2. Contact Information | n Name(Last, First, MI): Accounting Status: |                                                                                     |          |
| 3. Family Member Info  | Sponsor: Training Honcho                    | Name(Last, First, MI):     Accounting Status:       Training, Honcho     Unreported |          |
| 4. Event Information   | Dependents: Training, Policito              | Unreported                                                                          |          |
| 5. Change Password     | Training Mrs Honcho                         | Current Residence                                                                   |          |
|                        | Training, Mrs. Fioneno                      | Deployed/TDY/IA                                                                     |          |
|                        |                                             | On Leave                                                                            |          |
|                        | Sa                                          | Separated/Retired                                                                   |          |
|                        | DCH.                                        |                                                                                     |          |
|                        | DSN:                                        |                                                                                     |          |
|                        | Cell.                                       |                                                                                     |          |
|                        | Family Information                          |                                                                                     |          |
|                        | Name                                        | Relationship                                                                        | Age      |
|                        | Training, Baby Honcho                       | Child                                                                               | 4        |

- Choose an accounting status for the event.
- Click the Save button

#### Step 2. Update Contact Information

|                        |                                     | Please update your contac                        | tinformation                          |                                             |
|------------------------|-------------------------------------|--------------------------------------------------|---------------------------------------|---------------------------------------------|
|                        | Deelle for Techine - Lineshe        |                                                  |                                       |                                             |
| Full                   | Profile for Training, Honcho        |                                                  |                                       |                                             |
|                        | Displaced Location <b>@Help</b>     |                                                  |                                       | Click the Edit button to make changes       |
| 1. Summary             |                                     | No                                               | Displaced Location                    | E                                           |
| 2. Contact Information |                                     | Please e                                         | dit this section if displaced!        |                                             |
| 3. Family Member Info  |                                     |                                                  |                                       |                                             |
| 4. Change Password     | Sponsor's Contact Info 🥘 Help       |                                                  |                                       | Click the <b>Edit</b> button to make change |
|                        | Home Address                        | Manually edit this section as it will            | NOT be overwritten with data updates! | Verify Info as Current Edi                  |
|                        | Training, Honcho (Sponsor)          |                                                  | *Preferred Contact                    | (as of 03-13/2)                             |
|                        | 1234 Sandy Way                      | Home:                                            | Primary Email:                        |                                             |
|                        | San Diego , CA 92131                | Work: 555-555-1234*                              | Secondary Email:                      |                                             |
|                        | usa                                 | Cell:                                            | Cell Carrier: Unknown                 |                                             |
|                        | DEERS Home Address and Contact Info |                                                  |                                       |                                             |
|                        | Data from NPC (pulled from DEERS ar | d other DAF databases); Will be overwritten with | data updates.                         | To login to DEERS, click here               |
|                        |                                     | Home:<br>Work:                                   | Primary Email:                        |                                             |
|                        |                                     | TOTA.                                            | Secondary Enda.                       |                                             |
|                        |                                     |                                                  |                                       |                                             |

- A. Click the Verify Info as Current button or...
- B. Click the Edit button and update it

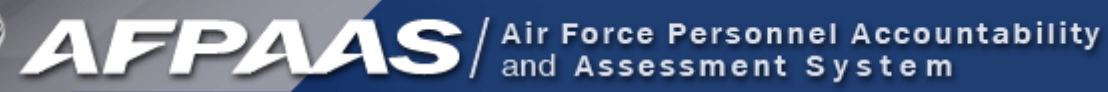

#### Step 2b. Save Updated Information

| AFPA                   | Air Force Personnel Accountabi<br>and Assessment System               | lity                        | Logout                                                                                               |   |
|------------------------|-----------------------------------------------------------------------|-----------------------------|----------------------------------------------------------------------------------------------------|---|
| Home My Info           | Assessment Reference Help                                             |                             |                                                                                                    |   |
|                        | Please update your c                                                  | ontact information.         |                                                                                                    |   |
| Full Profile f         | for Training, Honcho                                                  |                             |                                                                                                    |   |
|                        | Preferred:                                                            |                             |                                                                                                    | ^ |
|                        | O Home:                                                               |                             | Home:                                                                                                |   |
| 1. Summary             | Work: 555-555-1234                                                    | < Copy Phone                | Work:                                                                                                |   |
| 2. Contact Information |                                                                       |                             |                                                                                                    |   |
| 3. Family Member Info  | • Cell: 619-555-2222                                                  |                             |                                                                                                    |   |
| 4. Change Password     | Cell Carrier: AT&T 🔽                                                  |                             |                                                                                                    |   |
|                        |                                                                       | -                           |                                                                                                    |   |
|                        | O Email 1:                                                            | < Copy Email                | Email 1:                                                                                             |   |
|                        | O Email 2:                                                            |                             | Email 2:                                                                                             |   |
|                        |                                                                       |                             |                                                                                                    |   |
|                        |                                                                       |                             | *This data is pulled from DEERS periodically.<br>To login to DEERS and update your info, click here. |   |
|                        | Time Caracter Mandalum also like to such any of the should contact al |                             |                                                                                                    |   |
|                        | Time Saver: would you also like to apply any of the above contact of  | ranges to these ramily memb | ers :                                                                                                |   |
|                        | Addr. Phone Name                                                      |                             |                                                                                                    | ≡ |
|                        | Training, Baby Honcho (Child)                                         |                             |                                                                                                    |   |
|                        |                                                                       |                             |                                                                                                    |   |
|                        | 2h 🔪                                                                  |                             |                                                                                                    |   |
|                        |                                                                       |                             | ۲                                                                                                    |   |
|                        |                                                                       | Save Cancel                 |                                                                                                    |   |

- If you make changes, scroll to the bottom of the page
- Click the Save button

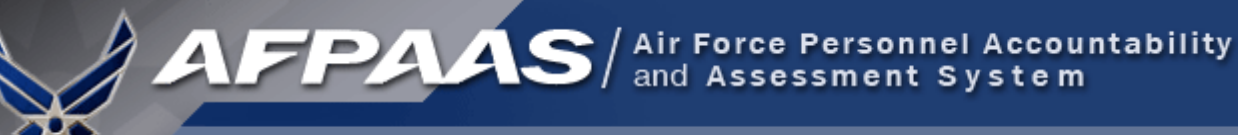

#### Step 3. Needs Assessment Survey

- Complete Needs Assessment Survey, if necessary
- You are now finished and may click **Logout**.
- Thank you for your participation!

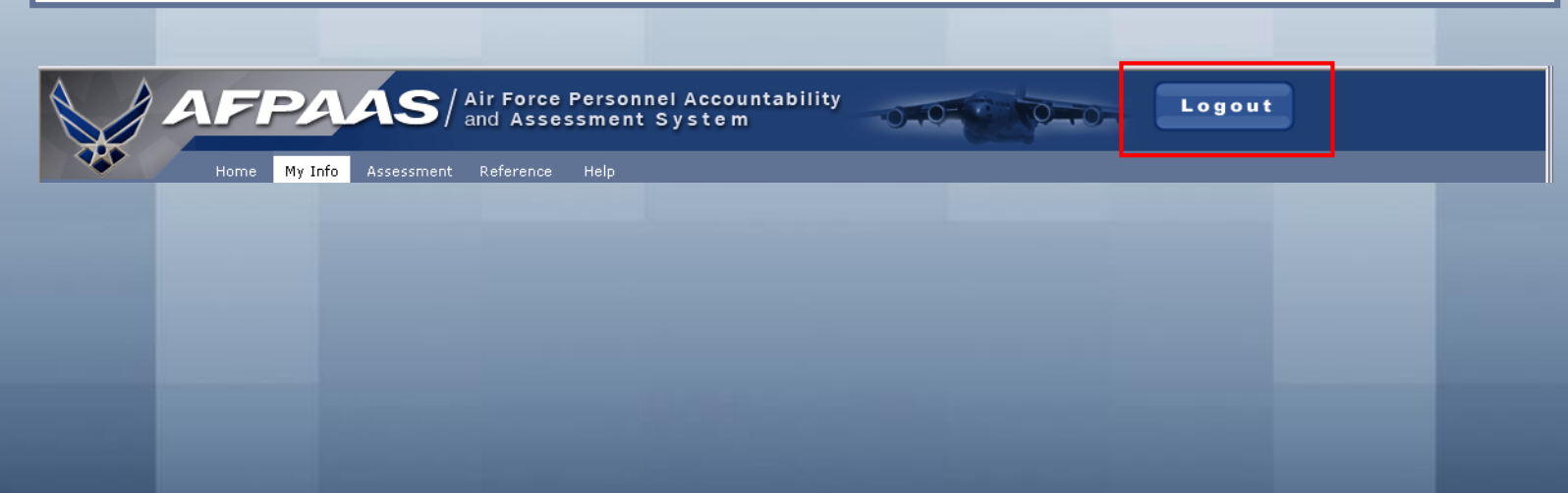

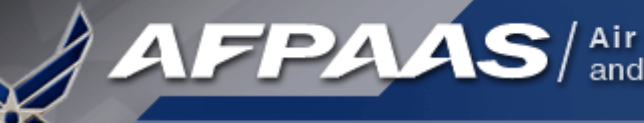

## NEXT STEPS:

- 1. Log-on to AFPAAS w/ CAC (<u>https://afpaas.af.mil</u>)
  - 1. Update personal information (not just AFPAAS)
  - 2. If incorrect, also update DEERS (link on AFPAAS)
- 2. Download "Air Force Emergency Management, Be Ready" App on your Smart Phone
- 3. 2 Exercises coming up: 3 May and 18 June
  - **1.** Be aware and ready to report your status
  - 2. Know your Chain of Command phone #s

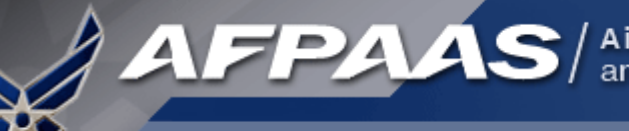

#### Overview: Airman Self-Accounting Steps

#### When an Event Occurs:

- 1. Report status and whereabouts to your Command
- 2. Log-on to AFPAAS (<u>https://afpaas.af.mil</u>)
- Step 1: Self-account for Event
- Step 2: Update Location and Contact Info
- Step 3: Complete Needs Survey (IF Required)

#### Air Force Personnel Readiness Cell: 800-435-9941

#### Air Force Emergency Management, AFEM, "Be Ready" App

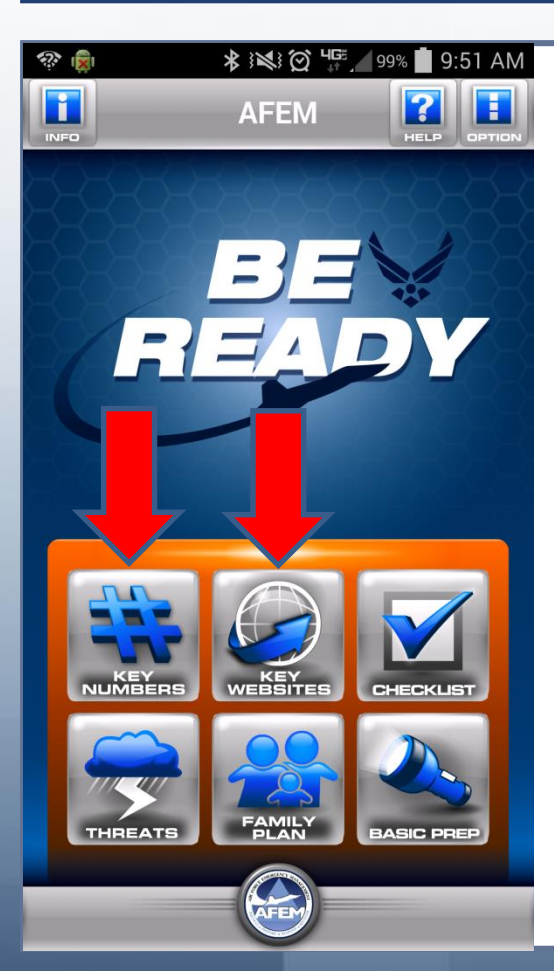

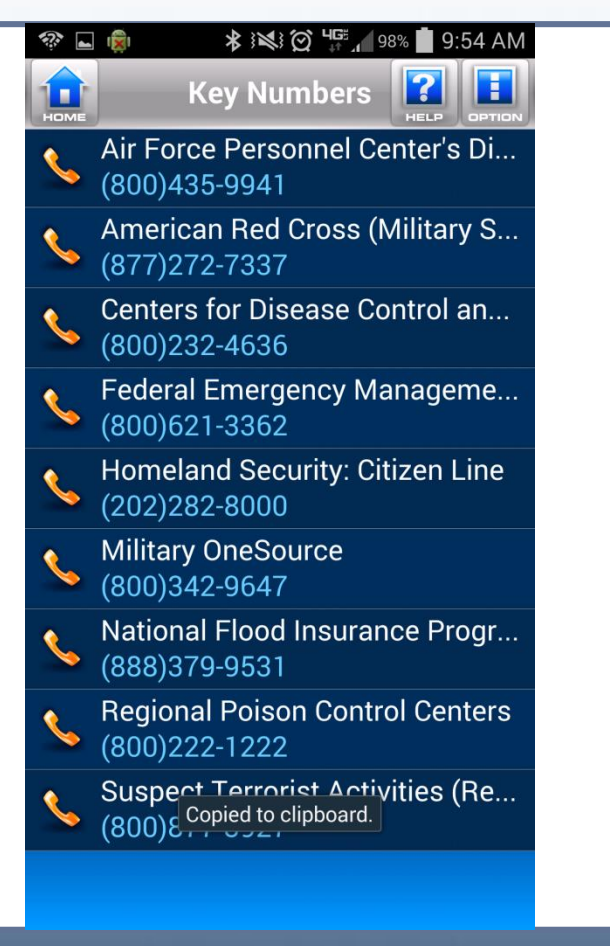

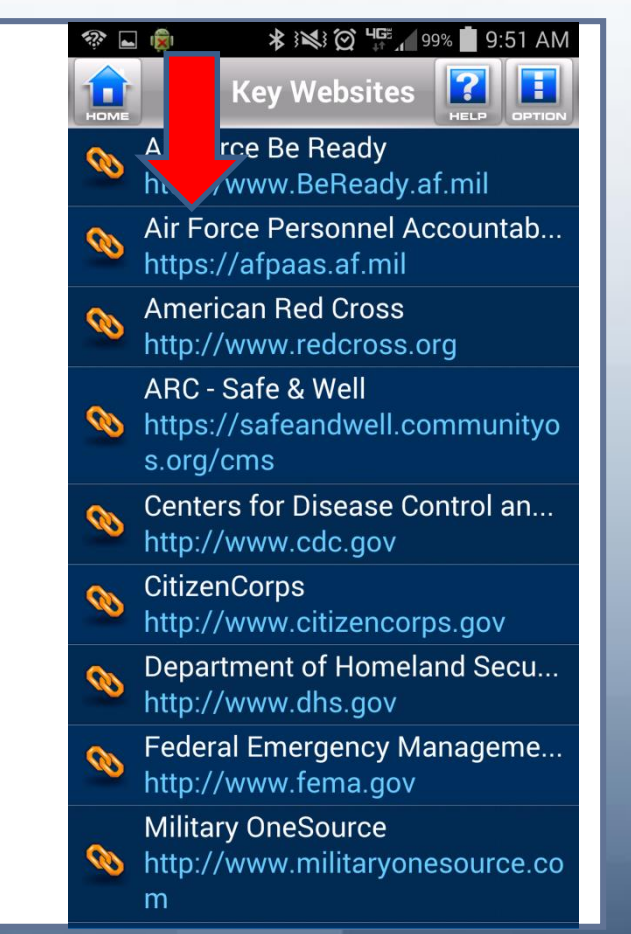

March 2009

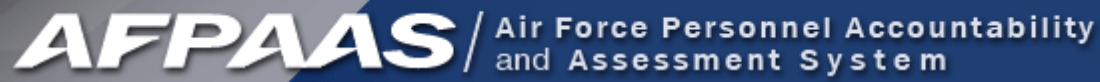

#### Air Force Emergency Management, AFEM, "Be Ready" App

| <section-header></section-header>                                                                                                    | ← → 🖻 afpaas.af.mil 😯 🗶                                                                                                    | $\begin{array}{c c} \hline \end{array} & \leftarrow & \rightarrow & \textcircled{afpaas.af.mil,} &  &  & \hline \end{array} \end{array}$                                                                                                    |
|----------------------------------------------------------------------------------------------------|----------------------------------------------------------------------------------------------------|----------------------------------------------------------------------------------------------------|
| You attempted to reach afpaas.af.mil, but the<br>server presented a certificate issued by an entity<br>hut is not trusted by your computer's operating<br>ated its own security credentials, which<br>nium cannot rely on for identity information,<br>attacker may be trying to intercept your<br>incations. whould not proceed, especially if you have<br>never seen this warning before for this site. Image: Image: Imag | The site's security certificate is not trusted!                                                                                                    | AFPAAS / Air Force Personnel Accountabi                                                                                                    |
| Allowing: The 10L2S. B013 and 0005 002         PHelp me understand         Allowing: The 10L2S. B013 and 0005 002         Provide a fraction of the purple of phenote allowing applications or treatments of the purple of phenote allowing applications or treatments of the purple of phenote allowing applications or treatments of the purple of phenote allowing applications or treatments of the purple of phenote allowing applications or treatment of the purple of phenote allowing applications or treatment of the purple of phenote allowing applications or treatment of the purple of the purple                                                                                                    | You attempted to reach <b>afpaas.af.mi</b> l, but the<br>server presented a certificate issued by an entity<br>that is not trusted by your computer's operating<br>m. This may mean that the server has<br>ated its own security credentials, which<br>nium cannot rely on for identity information,<br>attacker may be trying to intercept your<br>rications.<br>Should not proceed, <b>especially</b> if you have<br>never seen this warning before for this site. | AF Force Personnel Accountability         Market States         AF Sorce Personnel Accountability         Market States         Market States         Market                                                                                                    |
| In the set of any other purpose than U.S Air Force-approved personnel accountability.         Contact <u>AFPAAS Support</u> This is an Official U.S Air Force Web Site       Privacy & Security. Notice         SSN and DOB are used by AFPAAS for user log-in and authentication only. It is sent to AFPAAS in encrypted format. SSN and DOB information already resides in AFPAAS and is not captured and stored from log-in. It is not displayed in AFPAAS in any form and is not captured and stored from Jog-in. It is not displayed in AFPAAS in any form and is not user for any purpose other than U.S Air Force-approved personnel accountability. Users can change their password from DOB after log-in by going to the "MyInfo" page.                                                                                                    | •Help me understand                                                                                                    | Authomity: The 10.0.2.6.003 and DODI300102, 6.003 and DODI300102, 6.003 and DODI30010000000000000000000000000000000000 |
| SSN and DOB are used by AFPAAS for user log-in and authentication only. It is sent to<br>AFPAAS in encrypted format. SSN and DOB information already resides in AFPAAS<br>and is not captured and stored from log-in. It is not displayed in AFPAAS in any form<br>and is not used for any purpose other than U.S Air Force-approved personnel<br>accountability. Users can change their password from DOB after log-in by going to<br>the "Myinfor page.                                                                                                    |                                                                                                    | Contact <u>AEPAAS Support</u> This is an Official U.S Air Force Web Site <u>Privacy &amp; Security Notice</u>                                                                                                    |
|                                                                                                    |                                                                                                    | SSN and DOB are used by AFPAAS for user log-in and authentication only. It is sent to<br>AFPAAS in encrypted format. SSN and DOB information already resides in AFPAAS<br>and is not captured and stored from log-in. It is not displayed in AFPAAS in any form<br>and is not used for any purpose other than U.S Air Force-approved personnel<br>accountability. Users can change their password from DOB after log-in by going to<br>the "MyInfo" page.                                                                                                    |

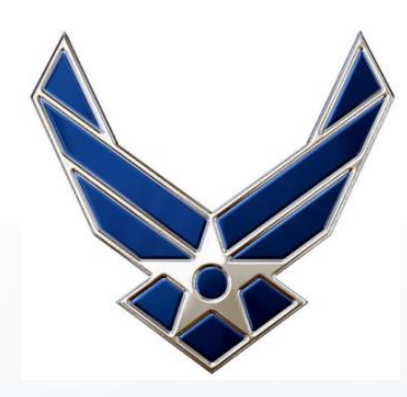

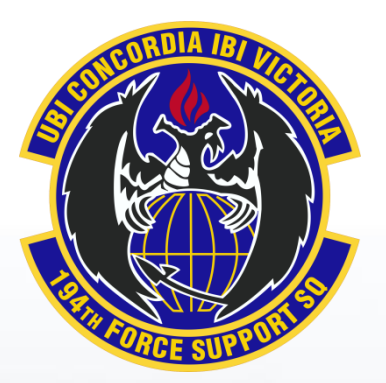

# **QUESTIONS?**

POC: MSgt Lorie Moore 253-215-3308, DSN 370-3308 lorie.k.moore.mil@mail.mil